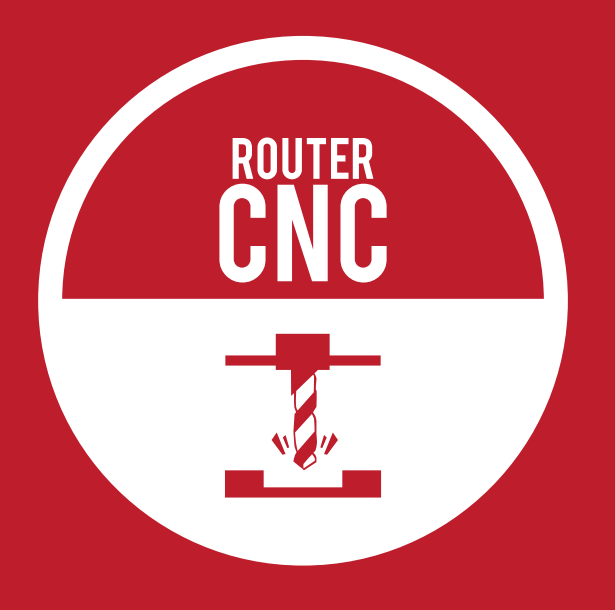

## MANUAL DE USO Generando el archivo

## Todos los archivos deberán estar en Illustrator 8 (.AI)

Crear una carpeta con nombre y apellido dentro de : Dropbox- 02\_ROUTER CNC- 00\_Alumnos

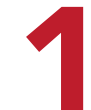

Crear un nuevo documento en EnRoute y definir el tamaño de la madera. En milimetros. (Ej. 2440x1220)

| arkipista.         |               |           | *     | 0       |
|--------------------|---------------|-----------|-------|---------|
| 2 Incompany        | distantist.   | 1201 8000 | Alm   | Corisii |
| C 1 Page Derg      | Height (s).   | 760.8000  | - an  | Save As |
| C ( 1980m/Balance) | Thethines (r) | 16,1000   |       |         |
| SQuar 10000 -      | mm. ×Magan    | 0.0003    | - mm  | 200     |
| Y Drian 10000      | inm Vikiam    | 10.0001   | ÷(mm) |         |

2

Importar archivo a EnRoute. (File-Import)

| Rustared                                 | 00_Alu         | mnoș                     | · * B # D+            |  |  |
|------------------------------------------|----------------|--------------------------|-----------------------|--|--|
| Sec.                                     | Nombre         | *                        | Fecha de modificación |  |  |
| 3 135 paula lecaros                      |                |                          | 08-06-2016-15:19      |  |  |
| Silica recomisa Jan 136_Esperaza Jimenez |                | Esperaza Amenez          | 09-06-2016 9:24       |  |  |
|                                          | <b>a</b> . 137 | Francisca Bravo          | 09-06-2016 12:21      |  |  |
| Escritorio                               | 138            | Cosvalido Cax            | 09-06-2016 15:42      |  |  |
| Press                                    | 138            | Rosario Olivares         | 10-06-2016 9:35       |  |  |
|                                          | <b>8</b> 140   | Marcela Giglio           | 10-05-2016 10:48      |  |  |
| Dibliolecas                              | 2 141          | Jsidora Undurraga        | 10-06-2016 11:15      |  |  |
| 1                                        | 7 0 142        | Sarahi Herrera           | 13-05-2016 9:58       |  |  |
| Equed<br>Red                             |                |                          |                       |  |  |
|                                          | *              | H.                       |                       |  |  |
| Nordana                                  |                | cinc objetos 8           | * Abre                |  |  |
|                                          | Time           | Adoba Bostrator 67* Ally | Cancelar              |  |  |

La Router es de una sola fresa, por lo que se debe de editar la fresa a utilizar en Set Up-Machine Type-ToolChanger-Y añadir la fresa. Lo primero por definirse es Depth, donde en Final Depth deberá indicarse la profundidad a la que va el corte o desvaste. Si es corte debe agregarse un centimetro más.

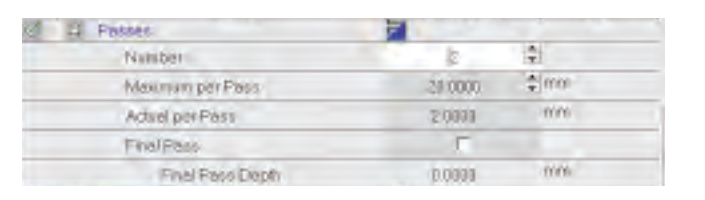

Por último en Feeds and Speeds, Feed Rate debe estar en 200, Plunge Rate en 100 y Spindle en una velocidad entre 14,500 y 15,000.

| 18 | Feeds and Speeds | -1       |           |   |
|----|------------------|----------|-----------|---|
| -  | Feed Pate        | 200.0001 |           |   |
|    | FinalPassFeed    | 0.0001   | mm/sec    |   |
|    | Plurge Rete      | 100.0011 | .≑ mm/sec | • |
|    | Dwell            | 100001   | \$ 990    | _ |
|    | Spindle          | 19000    | ‡ rpm     |   |

## Si es corte:

Una vez definidos los parámetros dar click en OK para regresar al recuadro inicial. Ahí se deberá de buscar en la parte inferior la opción "With Bridges" Donde se deberá indicar que son de 4 mm en ancho y alto. Se deberá habilitar la opción: Manual.

Después, volverá a la pantalla con la pieza, donde se deberá poner los puentes en donde se crea necesario para que la pieza no se suelte. siempre procurando que sea en líneas rectas. Generalmente 4 puentes por objeto.

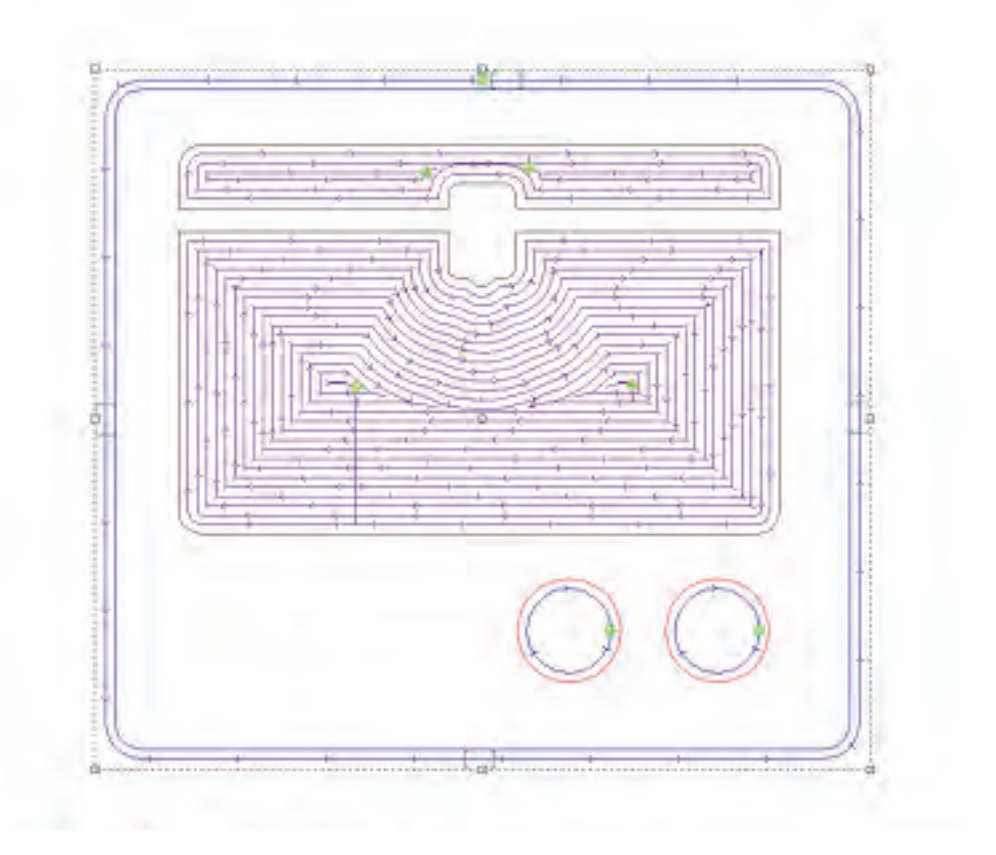

| Quine   | #Driver-                           | Multimot | - BCode       |      | · · · · | 0F     |
|---------|------------------------------------|----------|---------------|------|---------|--------|
|         |                                    |          |               |      |         | Cancel |
| Well of | terns.                             |          | Catient Value | Sint |         |        |
| 100     | Jawer Description                  |          |               |      | _       | rinea  |
| 100     | Wypr Palanieters                   |          |               |      |         | dibite |
| 51      | FoolChanger                        |          |               |      |         |        |
| _       | Auto tool charget                  | -        |               |      |         |        |
|         | Number of tools                    |          | (1)           |      |         |        |
|         | Edit tool a                        |          | Clickto-t(dit |      |         |        |
| 611     | WillBack.                          |          |               |      |         |        |
| 11      | Driver Speeds                      |          | <u> </u>      |      |         |        |
| 8 1     | Driver Units                       |          |               |      |         |        |
| E 0     | Communication param                | erer     |               |      |         |        |
| -       | a state and the state of the state |          |               |      |         |        |

Si las líneas de la figura son rosas: **Transform-Merge Selection** 

Si esta agrupado: Transform-Ungroup

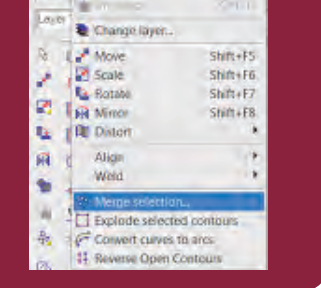

Si el archivo incluye un **DESVASTE** esto debe realizarse primero. Las instrucciones para desvaste y corte son las mismas, lo único que cambia es el comando y la profundidad de corte.

+ Seleccionar todo lo que es desvaste e ir al comando Island Fill:

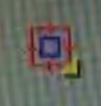

+ Seleccionar todo lo que es corte e ir al comando Routing Offset

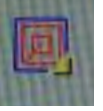

Se abrirá un recuadro en donde se debe seleccionar la fresa que se utilizará. Después de esto, se deberá dar click en el recuadro bajo Edit.

Se abrirá una nueva ventana.

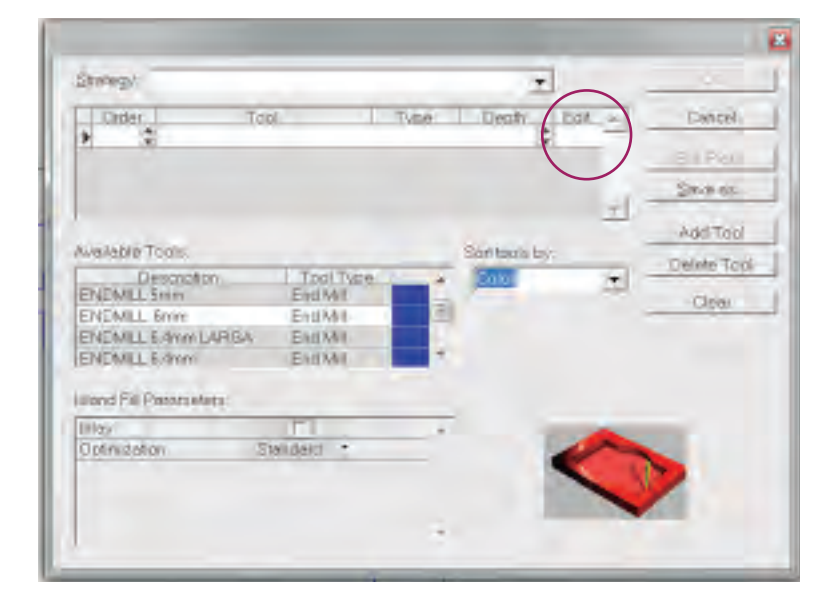

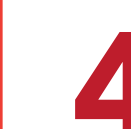

Una vez definido esto, ir al símbolo: Dar play y adelante para ver la simulación. Cuando se finalize, presionar Done.

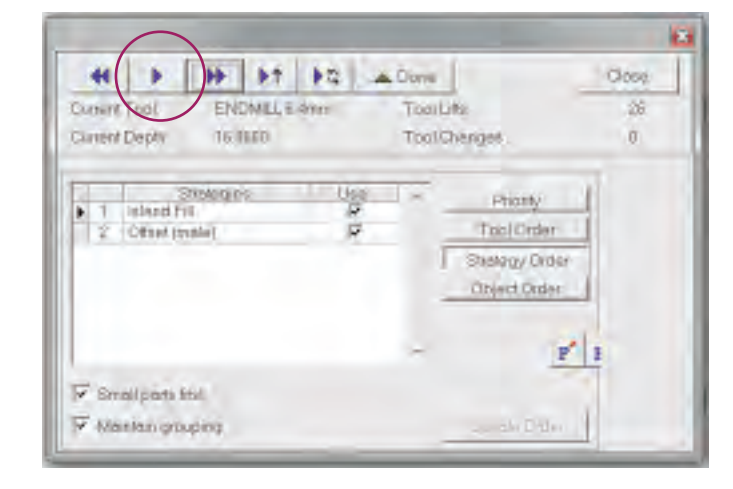

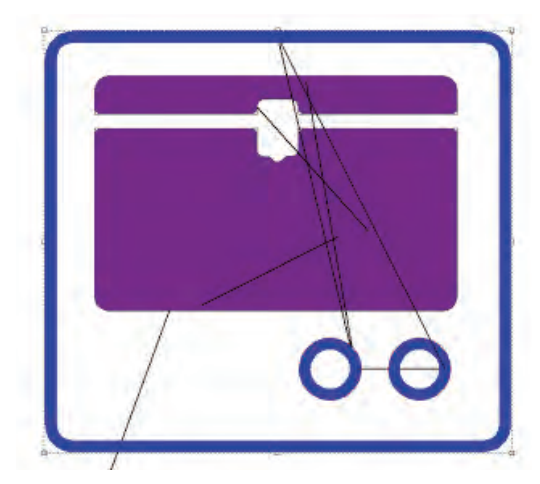

Siempre debe iniciarse por el desvaste (si tiene) y si no se empieza por ahí entonces deberás de ir al ícono bere el Routing offset.

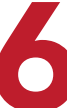

Volver a correr la simulación y después generar el archivo en:

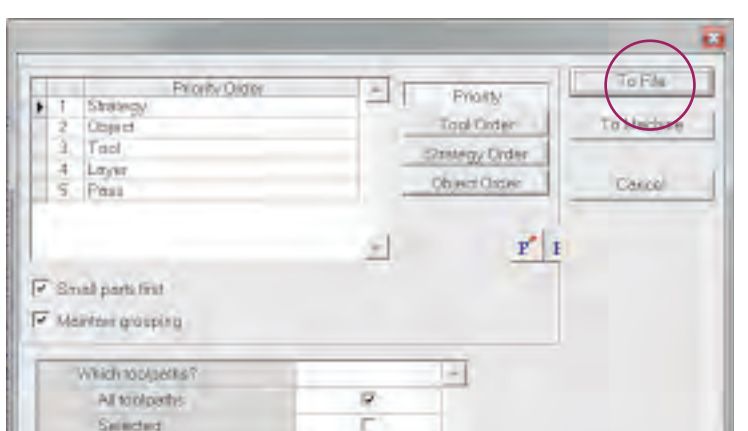

Lo primero por definirse es Depth, donde en Final Depth deberá indicarse la profundidad a la que va el corte o desvaste. Si es corte debe agregarse un centimetro más.

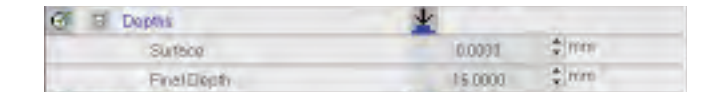

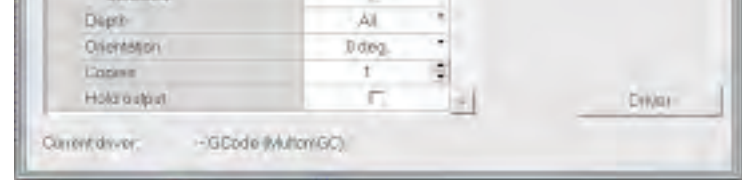